# EasyLog 21CFR Quick Start Guide

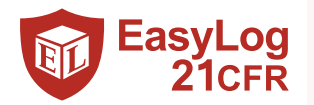

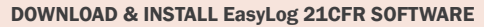

Windows 7, 8 & 10 (32 & 64bit)

Visit www.easylog21cfr.com and click on the download link.

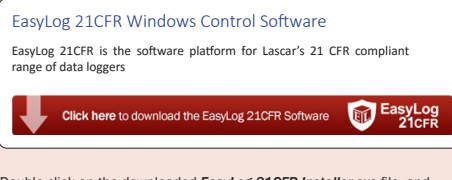

Double click on the downloaded *EasyLog 21CFR Installer.exe* file, and follow the on screen prompts.

To see how EasyLog 21CFR Software meets the regulations, view the checklist at www.easylog21cfr.com

## FIRST TIME SETUP

EL-21CFR-2-LCD

Double click on the EasyLog 21CFR icon on your desktop.

FI %RH

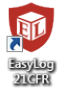

## 1 Administrator Setup

| Carylog 250R                                                                    | hold                                                                                                    |  |
|---------------------------------------------------------------------------------|----------------------------------------------------------------------------------------------------|--|
|                                                                                 |                                                                                                    |  |
| Befare you can to<br>the Administration<br>be configured as<br>when you next op | Bits software you will need to set up an Administrator account, it accounters with 20078 guidance,<br>It recome much softscations when some are unaccounted at larging may as such email software much<br>of the initial unitig. If you cancel the softspheric accounters on will need to re-enter all defaults<br>the software |  |
|                                                                                 |                                                                                                    |  |
|                                                                                 |                                                                                                    |  |
| First No.                                                                       |                                                                                                    |  |
|                                                                                 |                                                                                                    |  |
| Passer                                                                          |                                                                                                    |  |
|                                                                                 |                                                                                                    |  |
| 0                                                                               | Log<br>CER                                                                                                    |  |

 You will need to create an Administrator for the software by filling in the required information in the setup wizard. Make sure you keep a note of your login details!

## 3 Software Settings

| States Pacado                                                                      |
|------------------------------------------------------------------------------------|
| Installation name: 54(15-07P2                                                      |
|                                                                                    |
| 365 days                                                                           |
| De anouri of tree of inactivity lettere the user to<br>automatically legislet out. |
|                                                                                    |
| Default Roution for saving<br>Avenable data                                        |
| Except Defaul Location for party                                                   |
|                                                                                    |

 These are global settings that apply to all users of the software, some of which are required as part of the 21CFR standard.

For a full product data sheet for your data logger, or for more information on the rest of the EasyLog range visit www.lascarelectronics.com

## 2 Email Settings

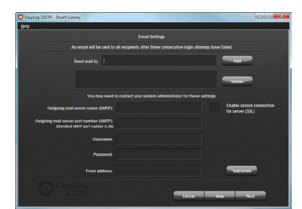

 You may need to ask your IT support or email service provider for the required details. More information can be found in the software's helpfile.
If you aren't sure of the details, you can skip this step and come back to it later.

## 4 Create Additional Users

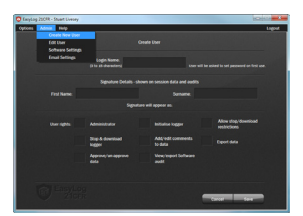

Additional users can then be set up from the Admin menu if required. New users will be asked to create a password when they first log in.

### You are now ready to start data logging with EasyLog 21CFR

For more information on how to use EasyLog 21CFR, please see the help file in the software. This can be found by clicking 'Help' > 'Help Topics'.

# STARTING YOUR DATA LOGGER

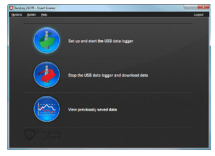

Click on the 'Set up and start the USB data logger' button.

Set restrictions for stopping the

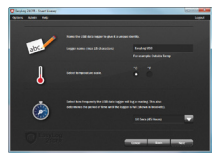

Name your logger and select the logging rate.

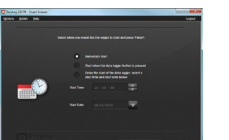

Select when you would like the logging session to start.

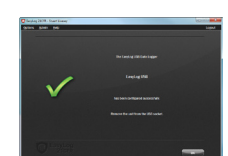

Your logger is now ready for use Remove from the USB port.

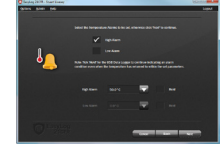

Set high and low alarms if required.

If you would like advice on how best to use the data logger for a particular application, please contact your nearest Lascar representative.

## IMPORTANT SAFETY INFORMATION

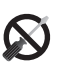

logging session.

#### Repairing or Modifying

Never attempt to repair or modify Lascar products. Dismantling them, other than for the purpose of changing replaceable batteries, may cause damage that is not covered under the warranty. Servicing should only be provided by an authorized supplier.

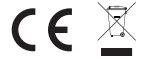

#### Disposal and Recycling Information

You must dispose of Lascar products in accordance with relevant laws and regulations. They contain electronic components and lithium batteries and therefore must be disposed of separately from household waste.

## NEED HELP WITH YOUR DATA LOGGER?

Contact your nearest Lascar Electronics office:

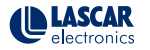

Module House UK Whiteparish, Salisbury, Wiltshire SP5 2SJ UNITED KINGDOM T +44 (0) 1794 884567 E sales@lascar.co.uk

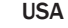

4258 West 12th Street Erie, PA 16505 UNITED STATES T+1 (814) 835-0621 E us-sales@lascarelectronics.com HK

8th Floor, China Aerospace Centre 143 Hoi Bun Road Kwun Tong, Kowloon HONG KONG T +852 2389 6502 E sales@lascar.com.hk

# **REPLACING YOUR DATA LOGGER'S BATTERY**

Your data logger is provided with a 3.6V 1/2AA battery already installed. You can change the battery by following the instructions below.

Replacement batteries are available from www.lascarelectronics.com.

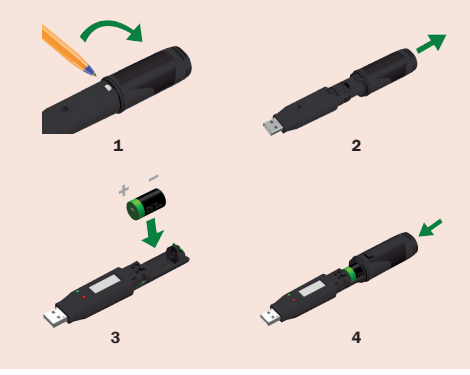

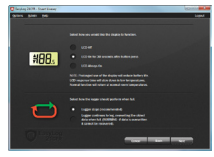

Select how the LCD should function, and what happens when your logger is full.